fr

# Thermostat Fil Pilot á écran tactile

Risque de blessures mortelles dû au cou-

Tous les travaux sur l'appareil doivent être

effectués par un personnel électricien

les prescriptions nationales.

Introduction au thermostat

s'utilise au moyen d'un écran tactile.

des systèmes de chauffage ambiant.

Modes de fonctionnement

Mode Air ambiant :

différents :

biante.

Mode Sol

Mode Mixte :

« PilotWire » :

Demi-onde

Aucune

Les deux

Positive

Le Thermostat Fil Pilot á écran tactile (dénom-

ler la température ambiante ou au sol. L'unité

mée ci-après thermostat) vous permet de réqu-

Le thermostat peut être raccordé à des systèmes

de chauffage au sol, à des radiateurs ou encore à

Le thermostat peut fonctionner en trois modes

Le capteur thermique interne détecte la tem-

pérature ambiante. Le thermostat régule la

charge, en fonction de la température am-

Le capteur de température de sol détecte la

température du sol. Le thermostat régule la

charge, en fonction de la température du sol.

Le capteur thermique interne surveille la tem-

pérature ambiante et régule la charge, en fonc-

Dans le même temps, le capteur de tempéra-

ture de sol surveille la température du sol et la

Ce mode est tout particulièrement recomman-

dé pour les parquets et les planchers stratifiés.

Il est possible, quel que soit le mode de fonction-

nement, de raccorder un interrupteur horaire ex-

terne pour une réduction de température (TR).

verses fonctions suivant les spécifications du

L'entrée TR peut être également utilisée pour di-

Fonction

Réduction

Pas de réduction

Régulateur OFF

limite à la valeur de température maximum

tion de la température ambiante.

prédéfinie (« max Temp »).

compétent et qualifié. Veuillez respecter

### Notice d'utilisation

Pour votre sécurité

rant électrique

DANGER

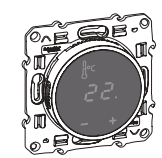

S5--509

Schneider

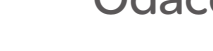

- choisir le lieu de montage : • Hauteur de montage minimum : 1,5 m au-dessus du sol.
  - N'installez pas l'appareil trop près de fenêtres, de portes ou d'ouvertures d'aération.

Si yous souhaitez utiliser le thermostat en mode

Air ambiant ou Mixte, installez-le autant que pos-

sible à l'abri des influences extérieures et des va-

Tenez compte des points suivants au moment de

riations de température pour garantir une

détection fiable de la température ambiante.

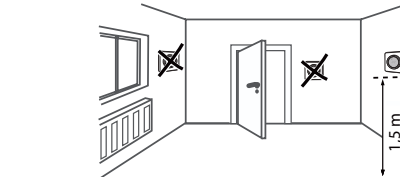

Installation du thermostat

Installation du thermostat

- · N'installez pas l'appareil au-dessus de chauffages ou autres sources de chaleur.
- Ne recouvrez pas l'appareil, ne l'installez pas derrière des rideaux
- Évitez d'exposer l'appareil aux rayons du soleil ou à la lumière générée par des lampes.

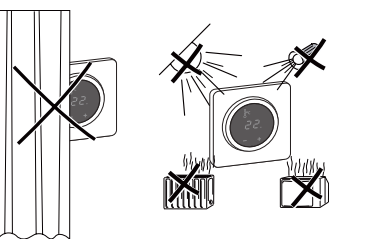

### Installation du capteur de température de sol

Afin de garantir un fonctionnement fiable en modes Sol et Mixte, installez le capteur de température de sol autant que possible à l'abri des influences extérieures et des variations de température.

Tenez compte des points suivants au moment de choisir le lieu de montage :

- Montez le capteur à 1,0 m des murs et des portes, dans la mesure du possible.
- · Centrez le capteur dans la boucle (voir figure ci-dessous).
- Placez le capteur de température de sol dans un tube en plastique d'un diamètre intérieur de 16 mm.

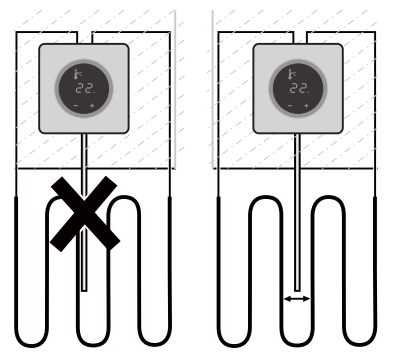

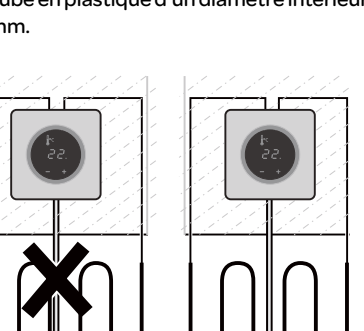

# Câblage du thermostat

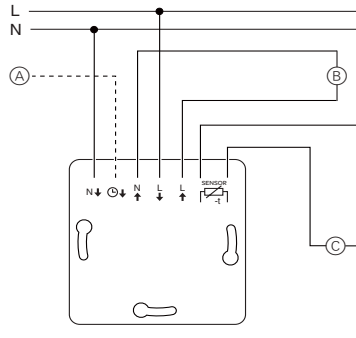

- (A) Interrupteur horaire externe (TR) ou « PilotWire »
- (B) Consommateur thermique/servomoteur thermoélec trique
- C Capteur de température de sol

### Encastrement du thermostat et des couvercles

(1) Installez le thermostat dans un boîtier encastré. (2) Placez le cadre sur le mécanisme et appuyez jusqu'à ce qu'il s'enclenche dans son empla-

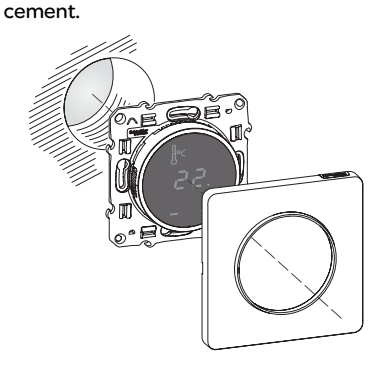

### Démarrage

### Première mise en service du thermostat

Dès que l'alimentation électrique a été connectée, le thermostat se met automatiquement en marche.

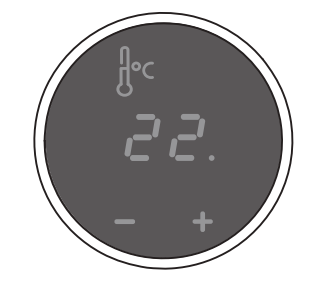

Pour éteindre l'appareil en utilisant l'arrêt du logiciel.

- (1) appuyez simultanément sur «+» et «-»,
- 2 maintenez les touches enfoncées pendant 3 secondes
- ③ maintenez la pression lorsque « COdE » est demandé,
- (4) le thermostat s'éteint.

Redémarrez thermostat par l'intermédiaire de l'arrêt du logiciel en appuyant sur « + » ou « - ».

Tous les réglages par défaut indiqués lors de la première mise en service de l'appareil peuvent être réajustés ultérieurement au menu Réglages (voir « Utilisation du thermostat »).

### Demande du code pin de la langue

Lors de la première mise en service de l'appareil, l'écran demande le code pin de la langue d'affichage, qui permet d'afficher les messages dans la langue approprié.

| Écran | Signification                                    | Picto-<br>gramme |
|-------|--------------------------------------------------|------------------|
| EodE  | Saisie du code pin de la lan-<br>gue d'affichage | CodB             |

Appuyez sur « + » jusqu'à ce que la langue souhaitée s'affiche.

Les codes pin des langues d'affichage sont :

| Langue | PIN | Langue      | PIN |
|--------|-----|-------------|-----|
| EN     | 11  | NL          | 14  |
| DE     | 12  | ES          | 15  |
| FR     | 13  | PT          | 16  |
|        |     | Pictogramme | 17  |

Confirmez votre sélection par une pression simultanée des touches « + » et « - ».

### Affichage du mode de fonctionnement

Le thermostat détecte automatiquement qu'un capteur de température de sol est raccordé et passe en mode Sol (« Sol »). En l'absence d'un capteur de température de sol, il passe en mode Air ambiant (« Air »).

D'autres réglages usine s'affichent donc maintenant.

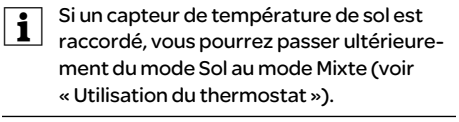

### Utilisation du thermostat

### Réglage de la température

Chauffer le sol ou la pièce à la température désirée peut prendre plusieurs heures. Il vous faut donc patienter quelque peu avant de voir la température augmenter.

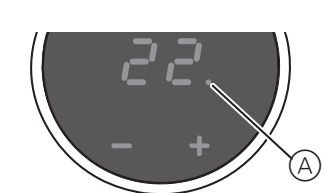

- Sélectionnez la température ambiante désirée en actionnant les touches « + » ou « - ».
- · La température ambiante souhaitée est affichée à l'écran.
- thermique est en train de chauffer.

### Modifications des réglages de base

Le thermostat revient automatiquement à l'affichage normal au bout une minute si rien aucune modification n'a été effectuée dans le menu Réglages.

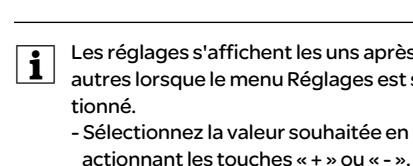

- actionnant les touches « + » ou « ». - Confirmez votre sélection par une pression simultanée des touches «+» et « - ».
- - le Menu Réglages. 2 Entrez le code pin de la langue d'affichage

puis confirmez.

| Écran | Signification                                    | Picto-<br>gramme |
|-------|--------------------------------------------------|------------------|
| EodE  | Saisie du code pin de la lan-<br>gue d'affichage | CodE             |

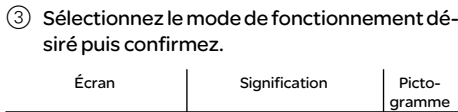

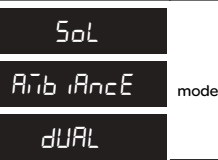

④ Définissez la température maximum puis confirmez.

sensibles aux températures extrêmes.

## Le réglage usine de la température maximum est

- 35 °C en mode Air • 40 °C en mode Sol et
- 27 °C en mode Mixte (Sol max.).

| Écran | Signification                                  | Picto-<br>gramme |
|-------|------------------------------------------------|------------------|
| SRFE  | Définissez la température<br>maximum<br>en °C. | SAFE             |
| 35    |                                                | 35               |

(5) Définissez la **température de baisse** puis confirmez.

| i | La réduction o<br>vient uniquen<br>raire externe | de tem<br>nent si<br>(p. ex. l |
|---|--------------------------------------------------|--------------------------------|
|   | Écran                                            | S                              |

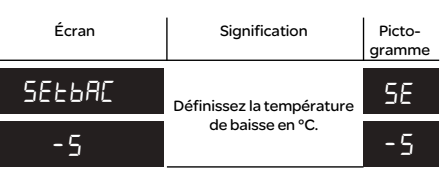

Le réglage usine de la réduction de température est de -4 °C.

Protection hors-gel Négative Les deux (impulsion courte) Valeur de consigne - 1°C Les deux (impulsion longue) Valeur de consigne - 2 °C

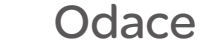

### Les réglages s'affichent les uns après les autres lorsque le menu Réglages est sélec-

- (1) Maintenez les deux touches «+» et «-» appuyées pendant trois secondes pour activer

### Vous trouverez les codes pin des langues d'affichage au chapitre « Démarrage ».

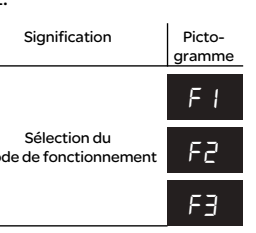

Vous pouvez définir la température maximum dans les modes Air ambiant et Sol. En mode Mixte, cette valeur limite la température du sol afin de protéger les matériaux

### npérature (TR) interi un interrupteur ho-PilotWire) est raccordé.

### Que faire en cas de problèmes ?

### Sorties d'erreur à l'écran:

| Écran       | Signification                             | Picto-<br>gramme |
|-------------|-------------------------------------------|------------------|
| ErrEUr      | Entrée incorrecte, erreur<br>générale     | EE               |
| Err chA⊾EUr | Surchauffe interne du ther-<br>mostat     | ΕI               |
| Error Sol   | Capteur de température de sol non détecté | 63               |

### Le consommateur raccordé ne chauffe pas:

- Observez le message généré à l'écran : Si « Err chALEUr » ou « Error SoL » s'affiche, le consommateur n'est pas raccordé Recherchez la cause de cette erreur.
- · Vérifiez la tension d'alimentation.
- Arrêtez le thermostat puis remettez-le en marche
- Vérifiez la définition de la valeur de sécurité « SAFE ». Il se peut qu'elle soit trop basse.
- · Contrôlez le consommateur.
- · Si vous utilisez un appareil de commande programmée externe, vérifiez la tension de commande.

### L'écran est vide:

- · Vérifiez la tension d'alimentation.
- · Arrêtez le thermostat puis remettez-le en marche.

### Caractéristiques techniques

| Tension nominale :                                  |
|-----------------------------------------------------|
| Charge nominale (ohmique) :                         |
| Charge nominale (inductive) :                       |
| Mode de fonctionnement :                            |
| Standard :                                          |
| Indice de protection du boîtier :                   |
| Protection contre les surtensions/<br>surchauffes : |
| Surtension assignée :                               |
| Température de service :                            |
| Plage de réglage                                    |
| Température ambiante :                              |
| Température au sol :                                |
| Réduction :                                         |
|                                                     |

230 V CA, 50 Hz 10 A 1A.cos = 0.6 1C DIN 60730-2-9 IP 20 Electronique 4 kV

-10 °C à +35 °C

+5°Cà+35°C +5°Cà+50°C +/- 0...9 °C par rapport à la température définie 1°C

### Précision de l'affichage

### Schneider Electric Industries SAS

Si vous avez des guestions d'ordre technique, veuillez contacter le service clientèle central de votre pays.

Schneider Electric Industries SAS 35 rue Joseph Monier F - 92500 Rueil-Malmaison (France) tel:+33(0)141298500

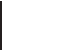

es

### Schneider

### Thermostato con pantalla tactil

### Instrucciones de uso

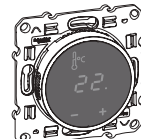

S5--509

# Odace

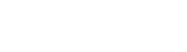

// Peligro de lesiones mortales por electro-

Cualquier trabajo en el dispositivo debe

realizarlo exclusivamente un electricista

cualificado y experimentado. Respete la

normativa específica de su país.

Con el Thermostato con pantalla tactil (denomi-

nada termostato en el resto de este documento). usted puede regular la temperatura de la habita-

ción o la temperatura del suelo. Esta unidad se

El termostato se puede conectar a sistemas de

calefacción por suelo radiante, radiadores o sis-

El termostato se puede utilizar en tres modos di-

El sensor de temperatura interno detecta la

temperatura de la habitación. El termostato

controla la carga tomando como base la tem-

El sensor de suelo detecta la temperatura del

como base la temperatura del suelo.

suelo. El termostato controla la carga tomando

El sensor de temperatura interno monitoriza la

temperatura de la habitación y controla la car-

habitación. Al mismo tiempo, el sensor de suelo

monitoriza la temperatura del suelo y la limita

predefinido ("max Temp"). Este modo está es-

pecialmente recomendado para suelos de par-

mediante un valor de temperatura máxima

En todos los modos de funcionamiento, usted

puede conectar un temporizador externo de re-

ducción de la temperatura (TR). La entrada de TR

también se puede utilizar para diversas funciones

Función

de acuerdo con la especificación "PilotWire":

ga tomando como base la temperatura de la

Presentación del termostato

maneja con un display táctil.

Modos de funcionamiento

Modo de aire ambiental:

peratura de la habitación.

Modo de suelo:

Modo dual:

qué y laminado.

Media onda:

ferentes:

temas de calefacción ambiental.

Por su propia seguridad

PELIGRO

cución

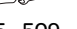

- Así pues, tenga en cuenta los siguientes aspectos a la hora de elegir el lugar de instalación: Altura mínima de instalación: 1.5 m por encima
  - del suelo. No lo instale demasiado cerca de ventanas, puertas o aberturas de ventilación.

Instalación del termostato

Para poder utilizar el termostato en modo de aire

ambiental o en modo dual, debe instalarlo lo más

protegido posible de las influencias externas y las

Instalación del termostato

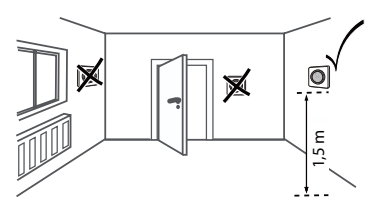

- · No lo instale encima de calefactores u otras fuentes de calor.
- · No lo cubra ni lo instale detrás de cortinas.
- · Evite la luz solar directa y la luz de las lámparas.

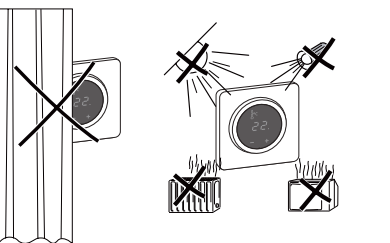

### Instalación del sensor para el suelo

A fin de garantizar un funcionamiento fiable tanto en el modo de suelo como en el modo dual, el sensor de suelo debe estar protegido contra las influencias externas y las fluctuaciones de temperatura.

Así pues, tenga en cuenta los siguientes aspectos a la hora de elegir el lugar de instalación:

- · Si puede, mantenga una distancia de 1.0 m con respecto a las paredes y las puertas.
- · Instale el sensor en el centro de las ondulaciones (observe la imagen que aparece más abajo).
- Coloque el sensor de suelo dentro de un tubo de plástico con un diámetro interior de 16 mm.

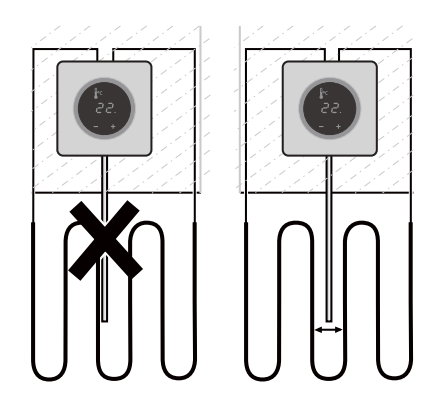

## Cableado del termostato

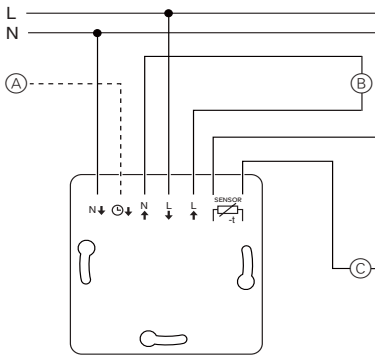

- (A) Temporizador externo (TR) o "PilotWire" B Carga térmica/mando de válvula termoeléctrica
- $\bigcirc$ Sensor de suelo

### Montaje del termostato y las tapas

- (1) Instale el termostato dentro de una caja para empotrar.
- (2) Presione el marco sobre la unidad hasta que haga clic.

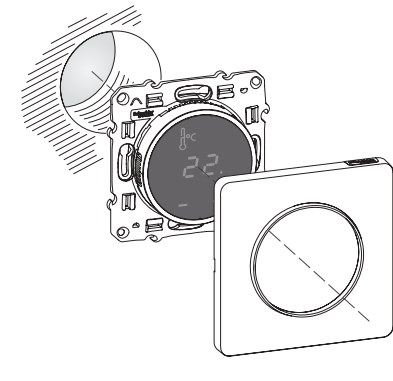

## Inicio

### Conexión del termostato por vez primera

El termostato se enciende automáticamente en cuanto el suministro eléctrico está conectado.

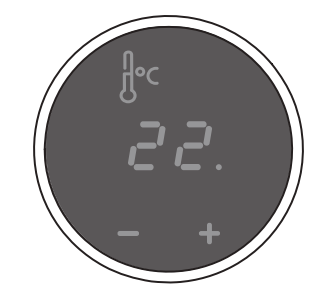

Para apagar mediante la desconexión por soft-

- 1 pulse simultáneamente "+" y "-",
- manténgalos pulsados 3 segundos,
- (3) continúe pulsándolos cuando se solicite "COdE",
- (4) el termostato se apagará.

El termostato se recupera de la desconexión por software pulsando "+" o "-".

Todos los ajustes predeterminados que se muestran al encender el dispositivo por primera vez se pueden establecer más tarde en el menú de ajustes (véase "Manejo del termostato").

### Solicitud del código PIN del idioma

Al encender el dispositivo por primera vez, el display solicita la introducción del código PIN (o código de identificación) correspondiente al idioma. Así se garantiza que los mensaies se visualicen en el idioma correcto.

| Display | Significado                            | Símbolo |
|---------|----------------------------------------|---------|
| EodE    | Introduzca el código PIN del<br>idioma | CodE    |

Pulse "+" hasta que visualice el código PIN correcto.

Los códigos PIN de idioma son los siguientes:

| Idioma | PIN | Idioma  | PIN |
|--------|-----|---------|-----|
| EN     | 11  | NL      | 14  |
| DE     | 12  | ES      | 15  |
| FR     | 13  | PT      | 16  |
|        |     | Símbolo | 17  |

Confirme su elección pulsando simultáneamente "+"y"-".

### Indicación del modo de funcionamiento

El termostato detecta automáticamente si un sensor de suelo está conectado, en cuvo caso pasa al modo de suelo ("tSUELo"). Si el sensor de suelo no está conectado, el termostato pasa al modo de aire ambiental ("tAirE").

Ahora también se visualizan otros ajustes de fábrica.

Si hay un sensor de suelo conectado, usted i podrá cambiar del modo de suelo al modo dual en un momento posterior (véase "Manejo del termostato").

### Manejo del termostato

### Ajuste de la temperatura

Para calentar el suelo o la habitación hasta la temperatura deseada pueden ser necesarias varias horas. Por lo tanto, debe esperar un rato antes de aumentar la temperatura.

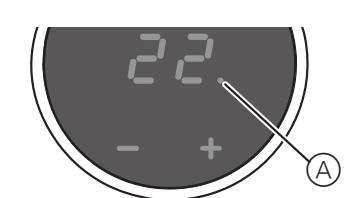

- · Seleccione la temperatura deseada para su habitación pulsando "+" o "-".
- · La temperatura deseada para la habitación aparece en el display.
- El punto azul (A) indica que la carga térmica se está calentando.

### Cambio de los ajustes básicos

El termostato regresa automáticamente al display normal si, durante un minuto, no se efectúa ninguna entrada en el menú de aiustes.

| i | Los ajustes se mues<br>otro cuando el usua<br>de ajustes.<br>- Seleccione el valor<br>"+" o "-".<br>- Confirme su selec<br>simultáneamente |
|---|----------------------------------------------------------------------------------------------------|
| 1 | Mantenga pulsados "<br>tres segundos para ao<br>tes.                                                                                       |

melo

Los códigos PIN de idioma figuran en el capítulo "Inicio".

| Display | Significado                            | Símbolo |
|---------|----------------------------------------|---------|
| EodE    | Introduzca el código PIN del<br>idioma | CodE    |

(3) Seleccione el modo de funcionamiento deseado y confírmelo. Display

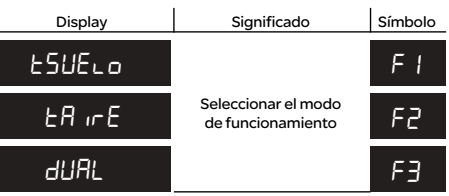

(4) Ajuste la temperatura máxima y confírmela.

temperaturas extremas.

La temperatura máxima ajustada en fábrica es de

- 35 °C en el modo de aire • 40 °C en el modo de suelo y
- · 27 °C en el modo dual (máx. de suelo).

| Display | Significado                            | Símbolo |
|---------|----------------------------------------|---------|
| SRFE    | Ajuste la temperatura<br>máxima en °C. | SRFE    |
| 35      |                                        | 35      |

5 Ajuste la temperatura reducida y confírme-

| i | La reducción de tem<br>mente se produce si |
|---|--------------------------------------------|
|   | do un temporizador<br>PilotWire).          |
|   |                                            |

| s      | Display |
|--------|---------|
| Ajuste | SEŁBAC  |
| rec    | -5      |

La reducción de temperatura ajustada en fábrica es de -4 °C.

| Ninguna               | Sin reducción             |
|-----------------------|---------------------------|
| Ambas                 | Reducción                 |
| Positiva              | Regulador apagado         |
| Negativa              | Protección contra heladas |
| Ambas (impulso corto) | valor de consigna: 1 °C   |
| Ambas (impulso largo) | valor de consigna: 2 °C   |
|                       |                           |

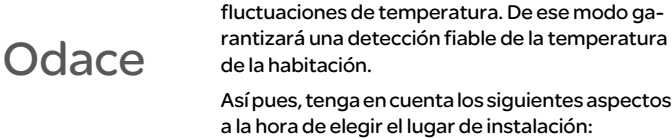

### stran uno después del ario selecciona el menú

### deseado pulsando

ción pulsando "+"y"-".

+ " y " - " juntos durante ctivar el Menú de ajus-

(2) Introduzca el código PIN de idioma y confír-

Usted puede ajustar la temperatura máxima en el modo de aire ambiental y en el modo de suelo. En modo dual, este valor limita la temperatura del suelo para proteger los materiales que son sensibles a las

nperatura (TR) solase encuentra conectaexterno (p. ej.

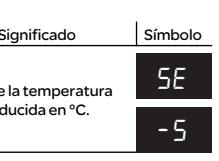

### Cómo proceder en caso de problemas

### Visualización de errores en el display:

| Display     | Significado                                    | Símbolo |
|-------------|------------------------------------------------|---------|
| Error       | Entrada incorrecta, error<br>general           | EE      |
| Error HERL  | Sobrecalentamiento inter-<br>no del termostato | ΕI      |
| Error SUElo | Sensor de suelo no recono-<br>cido             | 62      |

### La carga conectada no calienta:

- · Observe el mensaje del display: Si aparece "Error HEAt" o "Error SUELo", la carga no está conectada. Investique la causa de este error.
- · Compruebe la fuente de alimentación.
- · Apaque y vuelva a encender el termostato.
- Compruebe el ajuste del valor "SAFE". Puede que el valor sea demasiado bajo.
- · Compruebe la carga.
- Si está utilizando un dispositivo externo para controlar el tiempo, compruebe la tensión de control.

### El display está en blanco:

- · Compruebe la fuente de alimentación.
- · Apague y vuelva a encender el termostato.

### Datos técnicos

| Tensión nominal:                                       | 230 V CA, 50 Hz                           |
|--------------------------------------------------------|-------------------------------------------|
| Carga nominal (óhmica):                                | 10 A                                      |
| Carga nominal (inductiva):                             | 1A, cos = 0.6                             |
| Modo de operación:                                     | 1C                                        |
| Estándar:                                              | DIN 60730-2-9                             |
| Tipo de protección que ofrece la ca-<br>ja:            | IP 20                                     |
| Protección contra sobretensión/<br>sobrecalentamiento: | electrónica                               |
| Sobretensión transitoria nominal:                      | 4 kV                                      |
| Temperatura de funcionamiento:                         | de -10 °C a +35°C                         |
| Rango de ajuste                                        |                                           |
| Temperatura de la habitación:                          | de +5°C a +35°C                           |
| Temperatura del suelo:                                 | de +5°C a +50 °C                          |
| Reducción:                                             | +/- 09 °C de la tempera<br>ra de consigna |
| Precisión del display:                                 | 1°C                                       |

### Schneider Electric Industries SAS

En caso de preguntas técnicas, póngase en contacto con el servicio de atención al cliente central de su país.

Schneider Electric Industries SAS 35 rue Joseph Monier F - 92500 Rueil-Malmaison (Francia) tel:+33(0)141298500

### Thermostaat met touchscreen

Schneider

Odace

### Gebruiksaanwijzing

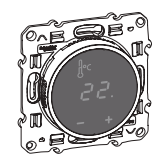

S5--509

# Voor uw veiligheid

### GEVAAR

Risico van levensgevaarlijk letsel als gevolg van elektrische stroom Alle werkzaamheden aan het apparaat dienen te worden uitgevoerd door daartoe opgeleide en bekwame elektriciens. Neem de landspecifieke voorschriften in acht.

### Thermostaat - Inleiding

Met de Thermostaat met touchscreen (hierna thermostaat te noemen) kunt u de temperatuur van de kamer of van de vloer regelen. Het apparaat wordt bediend via een aanraakscherm. De thermostaat kan worden aangesloten op vloerverwarmingssystemen, radiatoren of omgevingsverwarmingssystemen.

### Bedriifsmodi

De thermostaat kan worden bediend in drie verschillende bedrijfsmodi:

### Omgevingstemperatuurmodus:

De interne temperatuursensor detecteert de kamertemperatuur. De thermostaat regelt de belasting aan de hand van de kamertemperatuur.

### Vloertemperatuurmodus:

De vloersensor detecteert de vloertemperatuur. De thermostaat regelt de belasting aan de hand van de vloertemperatuur.

### Dubbelfunctiemodus:

De interne temperatuursensor detecteert de kamertemperatuur en regelt de belasting aan de hand van de kamertemperatuur. Tegelijkertijd detecteert de vloersensor de vloertemperatuur en houdt deze op de vooraf ingestelde maximumtemperatuur ("max Temp").

Deze modus is in het bijzonder geschikt voor parket- en liminaatvloeren.

In alle bedrijfsmodi kan een externe tijdsschakelaar worden aangesloten ten behoeve van temperatuurreductie (TR). De TR-ingang kan ook worden gebruikt voor verschillende functies volgens de "PilotWire"-specificatie:

| Functie:          |
|-------------------|
| Geen reductie     |
| Reductie          |
| Regelaar UIT      |
| Vorstbeveiliging  |
| instelpunt - 1°C  |
| instelpunt - 2 °C |
|                   |

### De thermostaat installeren

### Installatie van de thermostaat

Om de thermostaat te bedienen in de omgevingstemperatuurmodus of de dubbelfunctiemodus, moet de thermostaat zo worden geïnstalleerd dat deze zoveel mogelijk wordt beschermd tegen externe invloeden en temperatuurschommelingen. Dit waarborgt een betrouwbare waarneming van de kamertemperatuur.

Daarom dient bij het bepalen van de plaats van installatie met het volgende rekening te worden aehouden:

- Minimale installatiehoogte: 1,5 m boven de vloer
- · Niet te dicht in de buurt van ramen, deuren of ventilatiegaten installeren.

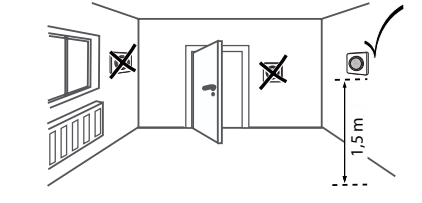

- Niet installeren boven verwarmingselementen of andere warmtebronnen
- Niet bedekken of achter gordijnen installeren.
- · Vermijd direct zonlicht en licht van lampen.

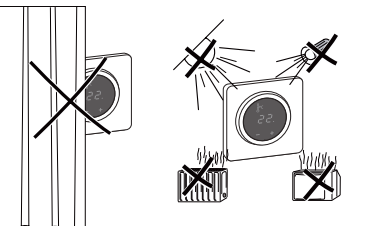

### Installatie vloersensor

Ter waarborging van een betrouwbare werking in de vloerverwarmingsmodus en de dubbelfunctiemodus moet de vloersensor worden beschermd tegen externe invloeden en temperatuurschommelingen.

Daarom dient bij het bepalen van de plaats van installatie met het volgende rekening te worden aehouden:

- Houd indien mogelijk een afstand van 1,0 m tussen de sensor enerzijds en muren en deuren anderzijds aan.
- Installeer de sensor in het midden van de lussen (zie afbeelding hieronder).
- Plaats de vloersensor in een plastic buis met een binnendiameter van 16 mm.

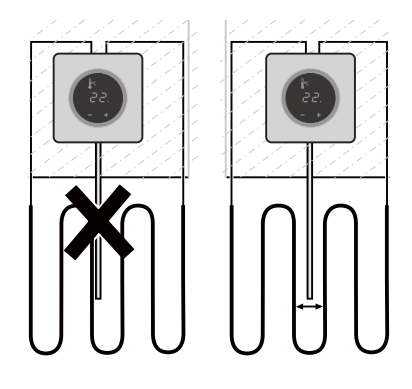

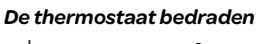

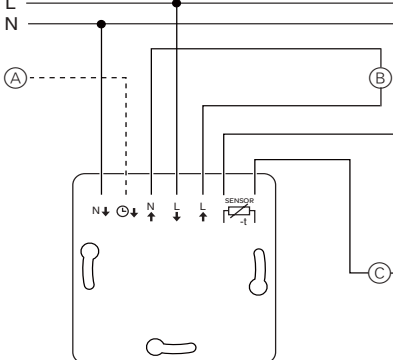

- (A) Externe tijdschakelaar (TR) of "PilotWire"
- B Warmtelast/thermo-elektrische klepaandrijving © Vloersensor

### Thermostaat en afdekkappen monteren

(1) Installeer de thermostaat in een inbouwkast. 2 Druk het frame op de sokkel tot het op zijn plaats vastklikt.

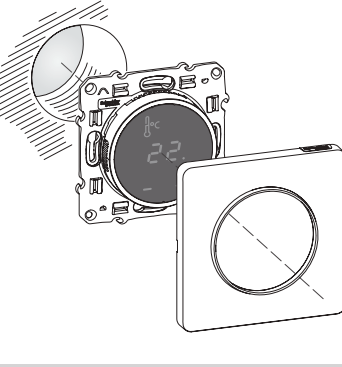

### Opstarten

### De thermostaat voor het eerst in gebruiknemen Zodra de voeding is aangesloten, wordt de ther-

mostaat automatisch ingeschakeld.

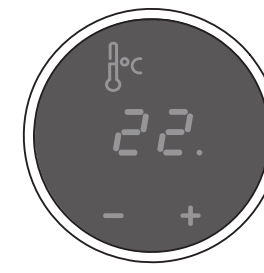

- Uitschakelen via de software.
- 1 druk "+" en "-" gelijktijdig in,
- (2) en houd deze 3 seconden lang ingedrukt,
- ③ blijf deze ingedrukt houden als "COdE" verschijnt,
- (4) de thermostaat schakelt uit.

Nadat de thermostaat via de software is uitgeschakeld, kan deze weer worden geactiveerd door te drukken op "+" of "-".

Alle standaardinstellingen die worden weergegeven wanneer het apparaat voor het eerst wordt ingeschakeld, kunnen op dienen").

### Verzoek pincode taal

Als het apparaat voor het eerst wordt ingeschakeld, verschijnt op het scherm het verzoek om de pincode van de taal in te voeren. Dit zorgt ervoor dat de meldingen in de juiste taal worden weergegeven.

| Scherm | Betekenis             | Symboo |
|--------|-----------------------|--------|
| codE   | Pincode taal invoeren | Code   |

Druk net zolang op "+" totdat pincode voor de gewenste taal wordt weergegeven.

### De pincodes voor de verschillende talen zijn:

| Taal | PIN | Taal  | PIN   |
|------|-----|-------|-------|
| EN   | 11  | NL    | 14    |
| DE   | 12  | ES    | 15    |
| FR   | 13  | PT    | 16    |
|      |     | Symbo | ol 17 |

Bevestig uw keuze door "+" en "-" gelijktijdig in te drukken.

### Weergave bedrijfsmodus

De thermostaat detecteert automatisch als er een vloersensor is aangesloten en schakelt in de vloertemperatuurmodus ("Vloer"). Als de vloersensor niet is aangesloten, schakelt de thermostaat in de omgevingstemperatuurmodus ("Omgeving").

Andere fabrieksinstellingen worden nu ook weergegeven.

### Als er een vloersensor is aangesloten, kunt u op een later moment wisselen van de vloerverwarmingsmodus naar de dubbelfunctiemodus (zie "De thermostaat bedie-

### De thermostaat bedienen

### De temperatuur instellen

nen").

i

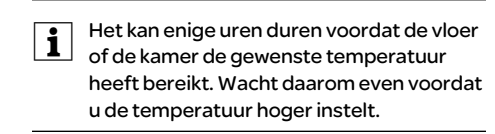

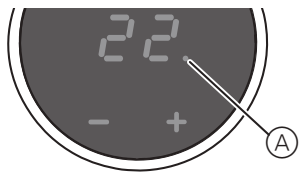

- · Selecteer de gewenste kamertemperatuur door op "+" of "-" te drukken.
- · De gewenste kamertemperatuur wordt op het scherm weergegeven.
- De blauwe stip 

  A geeft aan dat de warmtelast
   toeneemt.

### De basisinstellingen wijzigen

De thermostaat keert automatisch terug naar de normale weergave als er één minuut lang geen invoer in het menu Instellinaen is.

- weergegeven. - Selecteer de gewenste waarde door op "+" of "-" te drukken. - Bevestig uw keuze door "+" en "-" gelijktijdig in te drukken.
- 1 Houd "+" en " " drie seconden lang samen ingedrukt om het menu Instellingen te activeren
- de invoer.

het hoofdstuk "Opstarten".

| Scherm | Betekenis             | Symbool |
|--------|-----------------------|---------|
| codE   | Pincode taal invoeren | CodE    |

③ Selecteer de gewenste bedrijfsmodus en bevestig uw keuze.

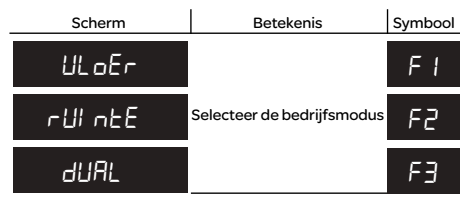

### (4) Stel de maximum temperatuur in en bevestig de instelling.

vloertemperatuurmodus. In de dubbelfunctiemodus begrenst deze waarde de peraturen gevoelige materialen te beschermen.

De fabrieksinstelling voor de maximumtemperatuur is

- 35 °C voor de omgevingstemperatuurmodus
- · 40 °C voor de vloertemperatuurmodus
- 27°C voor de dubbelfunctiemodus (max. temp. vloer).

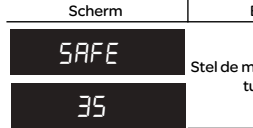

5 Stel de gereduceerde temperatuur in en bevestig de instelling.

Temperatuurreductie (TR) vindt alleen plaats als er een externe tijdklok (bijv. Pilot-Wire) is aangesloten.

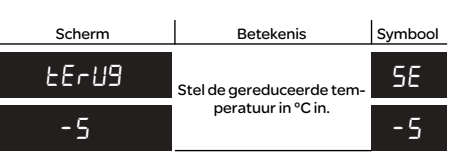

De fabrieksinstelling voor de temperatuurreductie is -4 °C.

een later moment worden gewijzigd via het menu Instellingen (zie "De thermostaat be-

### Als het menu Instellingen wordt geselecteerd, worden de instellingen één voor één

(2) Voer de pincode voor de taal in en bevestig

# De pincodes voor de talen staan vermeld in

U kunt de maximumtemperatuur instellen in de omgevingstemperatuurmodus en de vloertemperatuur om voor extreme tem-

| Betekenis       | Symbool |
|-----------------|---------|
| naximumtempera- | SRFE    |
| uur in °C in.   | 35      |

### Wat moet ik doen als er een probleem optreedt?

### Foutmeldingen op het scherm:

| Scherm       | Betekenis                            | Symbool |
|--------------|--------------------------------------|---------|
| FoUL         | Ongeldige invoer, algeme-<br>ne fout | EE      |
| Follt UArntE | Thermostaat oververhit               | ΕI      |
| Follt UloEr  | Vloersensor niet herkend             | E2      |

### Aangesloten belasting verwarmt niet:

- · Lees de melding op het scherm: Als er "FoUt UArntE" of "FoUt ULoEr" staat, is de belasting niet aangesloten. Ga na wat deze fout veroorzaakt.
- Controleer de voeding.
- · Schakel de thermostaat uit en weer in.
- · Controleer de waarde die is ingesteld bij "SA-FE". De ingestelde waarde is mogelijk te laag.
- · Controleer de belasting.
- Controleer de regelspanning als u een externe tijdregelaar gebruikt.

### Scherm is leeg:

- · Controleer de voeding.
- · Schakel de thermostaat uit en weer in.

### Technische gegevens

Nominale spanning: Nominale (ohmse) last Nominale (inductieve) last: Bedrijfsmodus: Standaard Beschermingsgraad behuizing Beveiliging tegen overspanning/ Nominale piekspanning Bedrijfstemperatuur: Instelbereik Kamertemperatuur Vloertemperatuur: Reductie-

Weergavenauwkeurigheid

230 V AC, 50 Hz 10 A 1A, cos = 0,6 1C DIN 60730-2-9 IP 20 elektronisch

4 kV -10 °C tot +35°C

+5 °C tot +35 °C +5 °C tot +50 °C +/- 0...9 °C vanaf ingestelde temperatuur 1°C

### Schneider Electric Industries SAS

Neem bij technische vragen a.u.b. contact op met de centrale klantenservice in uw land.

Schneider Electric Industries SAS 35 rue Joseph Monier F - 92500 Rueil-Malmaison (Frankrijk) tel:+33(0)141298500 http://www.schneider-electric.com

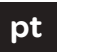

## Schneider

### Termostato com display táctil

### Manual de instrucões

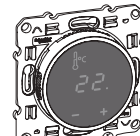

# Odace

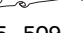

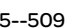

S5--509

# Para sua segurança

### PFRIGO

- $\checkmark$  Perigo de lesões mortais devido à corrente eléctrica
  - Todos os trabalhos no aparelho só devem ser realizados por electricistas qualificados. Observar as directivas específicas do país.

### Introdução do termóstato

Com o Termostato com display táctil, (seguidamente designada por termóstato), poderá regular a temperatura ambiente ou do chão. A unidade é operada por meio de um display táctil. O termóstato pode ser conectado a sistemas de aquecimento por chão radiante, a radiadores ou a sistemas de aquecimento ambiente.

### Modos de operação

O termóstato pode ser operado em três modos diferentes

Modo ar ambiente:

O sensor de temperatura interno detecta a temperatura ambiente. O termóstato controla a carga com base na temperatura ambiente.

Modo chão:

O sensor de chão detecta a temperatura do chão. O termóstato controla a carga com base na temperatura do chão.

Modo duplo:

O sensor de temperatura interno monitoriza e controla a carga com base na temperatura ambiente

Simultaneamente, o sensor de chão monitoriza a temperatura do chão, limitando-a ao valor máximo predefinido ("Temp max"). Este modo é particularmente recomendado para chãos de parquet e laminado.

Em todos os modos de operação, poderá conectar um temporizador externo para redução da temperatura (TR). A entrada TR pode igualmente ser utilizada para diversas funções, de acordo com a especificação do "PilotWire":

| Meia onda:            | Função:             |
|-----------------------|---------------------|
| Nenhuma               | Sem redução         |
| Ambas                 | Redução             |
| Positiva              | Controlador OFF     |
| Negativa              | Protecção anti-gelo |
| Ambas (impulso curto) | nominal - 1 °C      |
| Ambas (impulso longo) | nominal - 2 °C      |

### Instalar o termóstato

### Instalação do termóstato

Para operar o termóstato nos modos ar ambiente ou duplo, o mesmo deverá ser instalado de forma a ficar o mais protegido possível de influências externas e de flutuações térmicas. Será desse modo garantida a detecção fiável da temperatura ambiente.

Assim, ao ponderar o local de instalação, deverá ter-se em conta o seguinte:

- Altura mínima de instalação: 1.5 m acima do chão.
- Não instalar demasiado próximo de janelas, portas ou aberturas de ventilação.

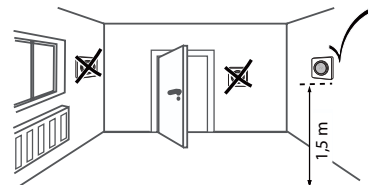

- · Não instalar por cima de aquecedores ou outras fontes de calor.
- · Não cobrir nem instalar atrás de cortinas.
- Evitar a incidência de luz solar directa e de luz de candeeiros

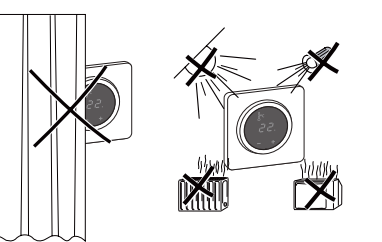

### Instalação do sensor de chão

Para garantir um funcionamento fiável nos modos de chão e duplo, o sensor de chão terá de ser protegido contra influências externas e flutuacões térmicas.

Assim, ao ponderar o local de instalação, deverá ter-se em conta o seguinte:

- Se possível, manter uma distância de 1,0 m em relação às paredes e portas.
- · Instalar o sensor no meio dos dois arcos (ver figura abaixo).
- Colocar o sensor de chão num tubo de plástico com um diâmetro interno de 16 mm.

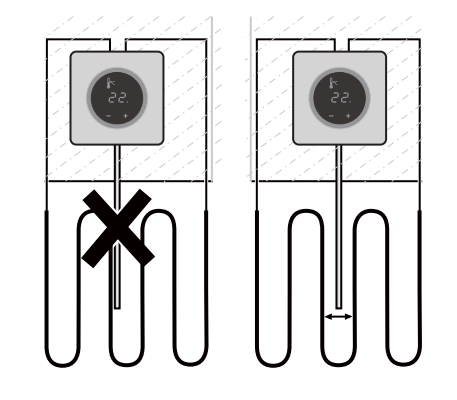

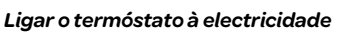

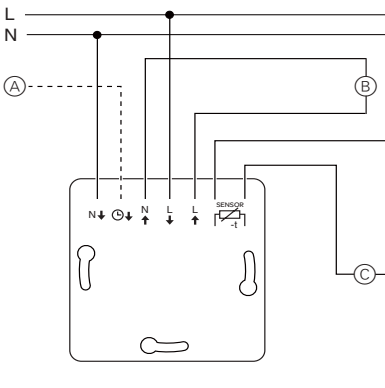

(A) Temporizador externo (TR) ou "PilotWire" B Carga térmica/accionamento da válvula termoeléctri-

© Sensor de chão

# Montar o termóstato e tampas

- (1) Instalar o termóstato numa caixa encastrável
- 2 Aplicar o espelho no mecanismo e apertar até encaixar.

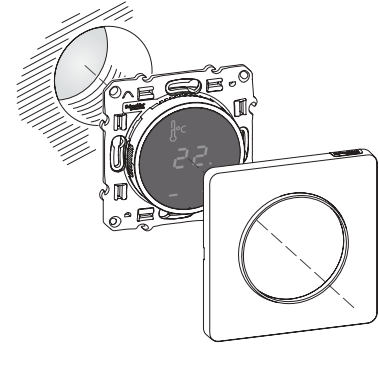

### Arrangue

### Ligar o termóstato pela primeira vez

Assim que a alimentação estiver conectada, o termóstato liga-se automaticamente.

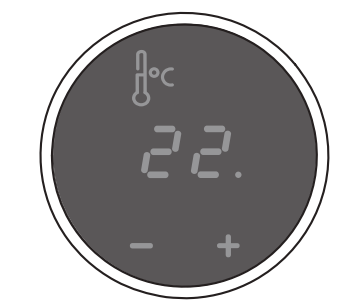

Para desligar utilizando o encerramento do software.

- premir simultaneamente "+"e "-",
- (2) manter durante 3 segundos,
- (3) continuar a premir quando for solicitado "COdE",
- (4) o termóstato encerra.

O termóstato recupera do encerramento do interruptor por software premindo "+" ou "-".

Todos os ajustes predefinidos apresentados ao ligar o dispositivo pela primeira vez podem ser ajustados posteriormente no menu configurações (ver "Operar o Termóstato")

### Pedido de código pin de língua

Quando se liga o dispositivo pela primeira vez, o display pede o código pin de língua. Assegura-se assim que as mensagens são apresentadas na língua correcta.

| Display | Significado                          | Símbolo |
|---------|--------------------------------------|---------|
| Pin     | Introduzir o código pin da<br>língua | FodF    |

Prima "+" até ser apresentado o código pin da línqua correcta.

### Os códigos pin das línguas são:

| Língua | PIN | Língua  | PIN |
|--------|-----|---------|-----|
| EN     | 11  | NL      | 14  |
| DE     | 12  | ES      | 15  |
| FR     | 13  | PT      | 16  |
|        |     | Símbolo | 17  |

Aceite a sua selecção premindo simultaneamene ...+ " e ...- "

### Apresentação do modo de operação

Quando existe um sensor de chão ligado, o termóstato detecta-o automaticamente e passa para o modo chão ("PISO"). Se o sensor de chão não estiver ligado, ele passa para o modo ar ambiente ("Ar").

Neste momento, são também apresentadas outras configurações de fábrica.

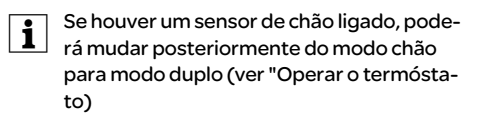

### Operar o termóstato

### Ajustar a temperatura

O aquecimento do chão ou do ambiente até à temperatura pretendida poderá demorar várias horas. Deverá, por isso, esperar um pouco antes de aumentar a temperatura.

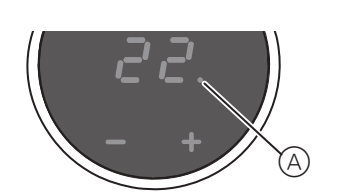

- Seleccione a temperatura ambiente pretendida premindo "+" ou "-".
- A temperatura ambiente pretendida é indicada no display
- O ponto azul (A) indica que a carga térmica está a aquecer.

### Alteração dos ajustes básicos

Se durante um minuto não se efectuar qualquer introdução no menu configurações, o termóstato regressará automaticamente à visualização normal.

### Quando se selecciona o menu configurai ções, estas são sucessivamente apresentadas - Seleccionar o valor pretendido premindo "+" ou "-". - Confirme a sua selecção premindo simultaneamente "+"e "-"

# nha "+" e "-" premidos simultaneamente. (2) Introduza o código pin da língua e confirme.

| 1 | pítulo "A | Arranque | ". |
|---|-----------|----------|----|
|   | Display   | I        |    |

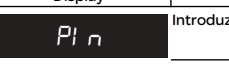

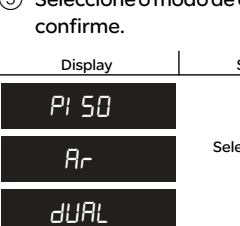

(4) Ajuste a temperatura máxima e confirme.

- fim de proteger os materiais que sejam
- A configuração de fábrica para a temperatura máxima é
- 35 °C no modo Ar
- 40 °C no modo Chão e

# Display L SUP 35

### (5) Ajuste a **temperatura reduzida** e confirme.

| A reduç  | ão de tempe     |
|----------|-----------------|
| se estiv | er conectado    |
| terno (p | o. ex. PilotWir |
|          |                 |

Display

**SEEPAC** 

-5

peratura é -4 °C.

(1) Para activar o menu configurações, mante-

### • Os códigos pin das línguas constam no ca-

| Significado                  | Símbolo |
|------------------------------|---------|
| ir código pin de lín-<br>gua | CodE    |

### ③ Seleccione o modo de operação pretendido e

| Significado                | Símbolo |
|----------------------------|---------|
|                            | FI      |
| eccionar modo<br>operativo | F2      |
|                            | F3      |

Pode ajustar a temperatura máxima nos modos ar ambiente e chão. No modo duplo, este valor limita a temperatura do chão a sensíveis a temperaturas extremas.

### · 27 °C no modo Duplo (máx. Chão.).

| Significado   | Símbolo |
|---------------|---------|
| artemperatura | SAFE    |
| ixima em °C.  | 35      |

eratura (TR) só ocorre o um temporizador exre).

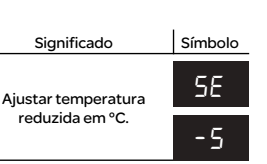

A configuração de fábrica para a redução de tem-

### Que fazer se houver um problema?

### Saídas de erros no display:

| Display    | Significado                               | Símbolo |
|------------|-------------------------------------------|---------|
| Erro       | Entrada incorrecta, erro ge-<br>ral       | EE      |
| Erro cAlor | Sobreaquecimento interno<br>no termóstato | ΕI      |
| Erro PISO  | Sensor de chão não detec-<br>tado         | 53      |

### Carga conectada não está a aquecer:

- · Observe a mensagem no display: Se aparecer "Erro cALor" ou "Erro PISO", a carga não está conectada. Averiguar a causa deste erro.
- · Verificar a alimentação de corrente
- · Desligar e ligar o termóstato.
- · Verificar o ajuste do valor "SAFE". O valor poderá estar demasiado baixo.
- Verificar a carga.
- Se estiver a utilizar um dispositivo externo de controlo da hora, verifique a tensão de comando.

### Display está em branco:

- · Verificar a alimentação de corrente
- · Desligar e ligar o termóstato.

### **Dados técnicos**

| Voltagem nominal:                                       | 230 V AC, 50 Hz                                 |
|---------------------------------------------------------|-------------------------------------------------|
| Carga nominal (ohmica):                                 | 10 A                                            |
| Carga nominal (indutiva):                               | 1A, cos = 0,6                                   |
| Modo de operação:                                       | 1C                                              |
| Padrão:                                                 | DIN 60730-2-9                                   |
| Grau de protecção da caixa:                             | IP 20                                           |
| Sobretensão/<br>protecção contra sobreaquecimen-<br>to: | Electrónica                                     |
| Tensão nominal de sobrecarga:                           | 4 kV                                            |
| Temperatura de funcionamento:                           | -10 °C a +35°C                                  |
| Gama de ajuste                                          |                                                 |
| Temperatura ambiente:                                   | +5°C a +35°C                                    |
| Temperatura do chão:                                    | +5°C a +50 °C                                   |
| Redução:                                                | +/- 09 °C a partir da tem-<br>peratura ajustada |
| Precisão da leitura:                                    | 1°C                                             |

Precisão da leitura:

### Schneider Electric Industries SAS

No caso de questões técnicas queira contactar o serviço central de assistência ao cliente no seu país.

Schneider Electric Industries SAS 35 rue Joseph Monier F - 92500 Rueil-Malmaison (França) tel:+33(0)141298500

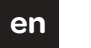

### Schneider

Odace

### Touch display thermostat FP

### **Operating instructions**

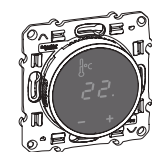

S5--509

### For your safety

### DANGER

// Risk of fatal injury due to electrical current

All work on the device should only be carried out by trained and skilled electricians. Observe the country-specific regulations.

### Display Thermostat introduction

With the Touch display thermostat (referred to in the following as the thermostat) you can regulate room or floor temperature. The unit is operated using a touch display.

The thermostat can be connected to floor heating systems, radiators or ambient heating systems.

### Operating modes

The thermostat can be operated in three different modes:

### Ambient air mode

The internal temperature sensor detects the room temperature. The thermostat controls the load, based on the room temperature.

Floor mode

The floor sensor detects the floor temperature. The thermostat controls the load, based on the floor temperature.

### Dual mode:

The internal temperature sensor monitors the room temperature and controls the load, based on the room temperature.

At the same time, the floor sensor monitors the floor temperature and limits this to the predefined maximum temperature value ("max Temp")

This mode is particularly recommended for parquet and laminate floors.

In all operating modes, you can connect an external time switch for temperature reduction (TR). The TR input can also be used for various functions according to the "PilotWire" specification:

| Half wave:         | Function:        |
|--------------------|------------------|
| None               | Noreduction      |
| Both               | Reduction        |
| Positive           | Controller OFF   |
| Negative           | Frost protection |
| Both (short pulse) | setpoint - 1°C   |
| Both (long pulse)  | setpoint - 2°C   |

### Installing the thermostat

### Thermostat installation

In order for the thermostat to be operated in ambient air or dual mode, the thermostat must be installed in such a way that it is protected as far as possible against external influences and temperature fluctuations. This guarantees reliable detection of the room temperature.

The following should therefore be taken into account when considering the installation site:

- Minimum installation height: 1.5 m above the floor.
- · Do not install too close to windows, doors or ventilation openings.

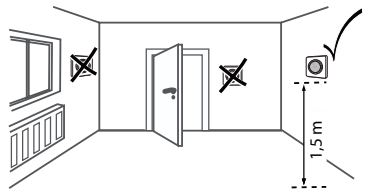

- · Do not install above heaters or other heat sources.
- · Do not cover or install behind curtains.
- · Avoid direct sunlight and light from lamps.

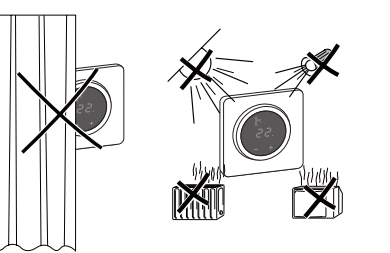

### Floor sensor installation

In order to guarantee reliable operation in floor and dual mode, the floor sensor must be protected against external influences and temperature fluctuations.

The following should therefore be taken into account when considering the installation site:

- If possible, maintain a clearance of 1.0 m from walls and doors.
- · Install sensor in the middle of the loops (see picture below).
- Place the floor sensor in a plastic tube with an inside diameter of 16 mm.

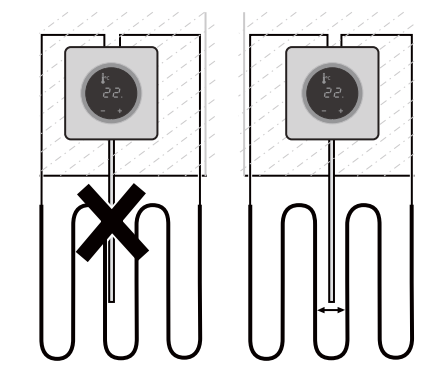

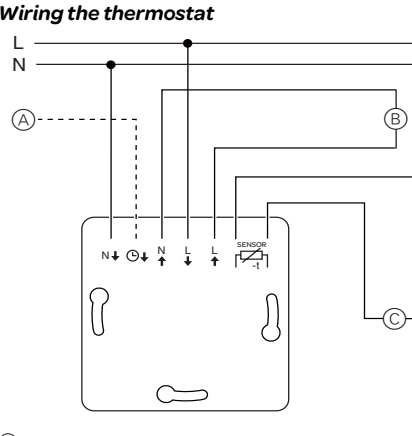

- (A) External time switch (TR) or "PilotWire"
- (B) Heat load/thermoelectric valve drive C Floor senso

### Mounting the thermostat and frame

- (1) Install the thermostat in a flush-mounted box.
- (2) Press the frame onto the insert until it snaps into place.

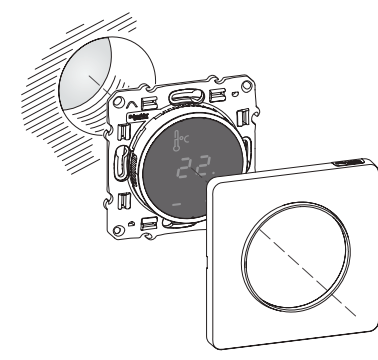

### Starting up

Switching on the thermostat for the first time As soon as the power supply is connected, the Thermostat switches on automatically

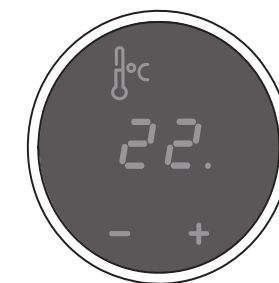

To switch off using the software shutdown,

- (1) press ", + " and ", " simultaneously, (2) hold for 3 seconds,
- ③ keep pressing when "COdE" is demanded,
- (4) thermostat shuts down.

Thermostat recovers from software switch shutdown by pressing "+" or "-".

vice is switched on for the first time can be adjusted later on in the settings menu (see "Operating the thermostat").

### Language pin code request

When the device is switched on for the first time, the display requests the language pin code. This ensures that the messages are displayed in the correct language.

| Display | Meaning                 | Symbol |
|---------|-------------------------|--------|
| CodE    | Enter language pin code | FodF   |

Press "+" until the correct language pin code is displayed.

# The language pin codes are:

| Language | PIN | Language | PIN |
|----------|-----|----------|-----|
| EN       | 11  | NL       | 14  |
| DE       | 12  | ES       | 15  |
| FR       | 13  | PT       | 16  |
|          |     | Symbol   | 17  |

Accept your choice by pressing "+" and "-" simultaneously.

### **Operating mode display**

The thermostat automatically detects when a floor sensor is connected and goes to the floor mode ("Floor"). If the floor sensor is not connected, it goes to the ambient air mode ("Air"). Also other factory settings are displayed now.

If a floor sensor is connected, you can change from floor mode to dual mode at a later point (see "Operating the thermostat").

### **Operating the thermostat**

### Setting the temperature

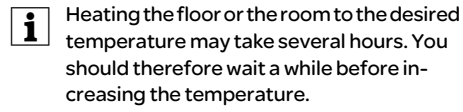

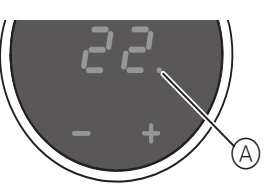

- · Select the desired room temperature by pressing "+" or "-".
- · The desired room temperature is shown on the display.
- The blue dot (A) indicates that the heat load is warming up.

### Changing the basic settings

- The thermostat automatically returns to the normal display if nothing is input in the
- settings menu for one minute.

The settings are displayed one after another when the settings menu is selected. - Select the desired value by pressing "+" or "-". - Confirm your selection by pressing "+" and,, - " simultaneously.

(1) Hold down "+" and "-" together for three seconds to activate the Settings menu.

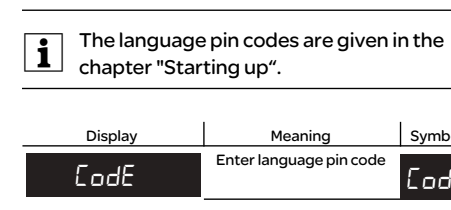

firm Display FLOOR 8 ... dURL

| 4 | Set the maximum ten |
|---|---------------------|
|---|---------------------|

The factory setting for the maximum temperature is

• 35 °C in Air mode

35

• 40 °C in Floor mode and

### · 27 °C in Dual mode (Floor max.). Display SRFE Set tem

### (5) Set the **reduced temperature** and confirm.

| 1 | l'emperature reduct    |
|---|------------------------|
| 1 | an external timer (e.g |
|   | nected.                |

| Display |      |
|---------|------|
| SEEBAC  | Set  |
| -5      | temp |

tion is -4 °C.

All the default settings shown when the de-

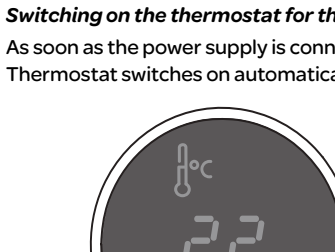

2 Enter the language pin code and confirm.

| Meaning          | Symbol |
|------------------|--------|
| inguage pin code | CodE   |

### ③ Select the desired operating mode and con-

| Meaning               | symbol |
|-----------------------|--------|
|                       | Fl     |
| ect operating<br>mode | F2     |
|                       | FЭ     |

### nperature and confirm

You can set the maximum temperature in the ambient air and floor modes. In dual mode, this value limits the temperature of the floor in order to protect materials which are sensitive to extreme temperatures.

| Meaning         | Symbol |
|-----------------|--------|
| the maximum     | SAFE   |
| perature in °C. | 35     |

ion (TR) only occurs if g.PilotWire) is con-

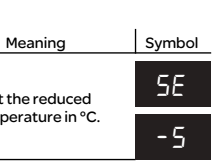

The factory setting for the temperature reduc-

### What should I do if there is a problem?

### Error outputs on the display:

| Display     | Meaning                             | Symbol |
|-------------|-------------------------------------|--------|
| Error       | Incorrect input, general er-<br>ror | EE     |
| Error HERL  | Internal overheating in thermostat  | ΕI     |
| Error Floor | Floor sensor not recognised         | 53     |

### Connected load is not heating:

- · Observe the message on the display: If "Error HEAt" or "Error FLoor" are shown, load is not connected. Investigate the cause of this error.
- · Check the power supply.
- · Switch the thermostat off and back on again.
- Check the "SAFE"-value setting. The value may be too low.
- Check the load.
- If using an external time control device, check the control voltage.

### Display is blank:

- · Check the power supply.
- Switch the thermostat off and back on again.

### **Technical data**

Nominal voltage: Nominal load (ohmic); Nominal load (inductive): Mode of operation: Standard Type of housing protection Overvoltage/ overheating protection: Rated surge voltage: Operating temperature Setting range Room temperature: Floor temperature: Reduction:

Display precision

230 V AC, 50 Hz 10 A 1A, cos = 0.6 1C DIN 60730-2-9 IP 20 Electronic

4 kV -10 °C to +35°C

+5°C to +35°C +5°C to +50 °C +/-0...9°C from set temperature 1°C

# Schneider Electric Industries SAS

If you have technical questions, please contact the Customer Care Center in your country.

Schneider Electric Industries SAS 35 rue Joseph Monier F - 92500 Rueil-Malmaison (France) tel:+33(0)141298500